### Table of Contents

| Register & Purchase                  | 2  |
|--------------------------------------|----|
| og In & Begin Using SIM <i>Shift</i> | 3  |
| Create a Test & Add Test Data        | 4  |
| /iew & Edit Step Transitions         | 7  |
| Step Transition Screen Attributes    | 8  |
| Transition & Step Adjustments        | 9  |
| Vertical Shift Adjustment 1          | 10 |
| Slope Matching Segment - Adjustments | 11 |
| /iew and Print Shifted Data1         | L3 |

### **Register & Purchase**

- 1. Click on the "**Register**" button at the top right of the screen.
- 2. Complete the form. We advise including a secondary contact & email address for security and password retrieval purposes.
- 3. The password must be a minimum of 7 characters long and must contain at least one non-alphanumeric character.
- Once you have completed the form click on the "CREATE ACCOUNT" button.
- 5. Once you have created the account you will be prompted to purchase a subscription.

| SIME                                                                                                    | SH/FT                                                                                                    | Contact Pricing Register Log In                                                                                   |
|----------------------------------------------------------------------------------------------------|----------------------------------------------------------------------------------------------------|----------------------------------------------------------------------------------------------------|
| reate a New                                                                                                    | User Account                                                                                                    |                                                                                                    |
| reate a new user acco                                                                                                  | unt by completing the form below. Or                                                                                                    | nce you have completed the form click on the "CREATE ACCOUNT" button.                                             |
| Ince you have created I                                                                                                | the account you will be prompted to p                                                                                                    | purchase a subscription.                                                                                          |
| ubscriptions may be pu                                                                                                 | rchased using Visa, MasterCard, De                                                                                                    | cover or American Express.                                                                                        |
|                                                                                                    |                                                                                                    |                                                                                                    |
| Primary Contact                                                                                                    |                                                                                                    |                                                                                                    |
|                                                                                                    |                                                                                                    |                                                                                                    |
| Username                                                                                                    | epeggstest2                                                                                                    |                                                                                                    |
| Username.<br>Password                                                                                                  | epeggstest2<br>peggs                                                                                                    | Confirm Password, peggs                                                                                           |
| Username:<br>Password<br>First Name                                                                                    | epeggstest2<br>peggs<br>Elizabeth                                                                                                    | Confirm Password: peops<br>List Name: Peops                                                                       |
| Username<br>Password<br>First Name<br>Phone Number                                                                     | epeggslest2<br>peggs<br>Elizabeth<br>6617689487                                                                                            | Confirm Password peogs<br>Last Name Paggs<br>Email Address. elizabeth@geosynthetica.net                           |
| Username:<br>Password<br>First Name<br>Phone Number:<br>Businesa:                                                      | epeggiest2<br>peggs<br>Elizabeth<br>6617669487<br>Minerya - Technology, Resources & I                                                      | Confirm Password peops<br>Lost Name: Peops<br>Email Address: elizabeth@geosynthetics.net                          |
| Username:<br>Password<br>First Name<br>Phone Number:<br>Business:<br>Address                                           | epeggstest2<br>peggs<br>Blizabetn<br>6617655487<br>Minerya - Technology, Resources & I<br>9065 FM 2244                                     | Confirm Pessword peggs<br>Last Name, Peggs<br>Email Address, jelizabeth@geosynthetica.net<br>nformation           |
| Username:<br>Password:<br>First Name<br>Phone Number:<br>Businesa:<br>Address:                                         | eseggstert2<br>peggs<br>Elizabeth<br>6017689487<br>Minerys - Technology, Resources & I<br>9063 FM 2244                                     | Confirm Password peops<br>Last Name Peops<br>Ems) Address elicabeth@geosynthetics net<br>nformation               |
| Username:<br>Password<br>First Name<br>Phone Number:<br>Businesa:<br>Address<br>Cby                                    | exeggstest2<br>pegs<br>Bitzabeth<br>8617689487<br>Minerys - Technology, Resources & I<br>9003 FM 2244<br>Austin                            | Confirm Password peops<br>Last laame peops<br>Email Address elizabeth@peopritretice.net                           |
| Username:<br>Password<br>First Name<br>Phone Number:<br>Businesa:<br>Address<br>City:<br>State:                        | enegotesta)<br>Segos<br>Elizabeth<br>do 17698407<br>Minerya - Technology, Resources & I<br>9003 FM 2244<br>Austin<br>Texas                 | Confirm Password pages<br>Lest Name Pages<br>Email Address: altrabetridigeosynthetics net<br>nformation           |
| Username<br>Password<br>Frst Name<br>Phone Number<br>Busmess<br>Address<br>City<br>State                               | esegsentil<br>pegge<br>Elicabeth<br>6017656497<br>Mineria - Teorhology, Resources & I<br>8069 FM 2244<br>Austin<br>Texas                   | Confirm Password paggs<br>Last Name Paggs<br>Email Address elizabeth@geosynthetics.net<br>nformation<br>Zp: 78733 |
| Username<br>Password<br>Fras Name<br>Phone Number<br>Busness<br>Address<br>CRy<br>State<br>Secondary Contact           | eeogeneric]<br>peope<br>Bisseeth<br>6017689487<br>Minera- Technology, Resource & I<br>5000 FM 2244<br>Austin<br>Tenas                      | Confirm Password (reggs<br>Last Name (reggs<br>Email Address: etcabeth@geosynthetica.net<br>nformation            |
| Username<br>Password<br>Frat Name<br>Phone Number<br>Business<br>Address<br>City<br>State<br>Secondary Contact<br>Name | eeogsettil]<br>peogs<br>Bicsbeth<br>601768497<br>Minews - Teorology, Resources & I<br>8009 FM 2244<br>Austin<br>Tesas<br>Bilcsbeth J Peogs | Confirm Pessword peggs<br>Last Name Peggs<br>Email Address elizabeth@geosynthetics net<br>nformation              |

- 6. Subscriptions may be purchased using Visa, MasterCard, Discover or American Express.
- 7. Record your Username & Password for future use!
- 8. Select your payment method. You may pay either with a PayPal Account OR a Credit Card

| Your orde                                                              | r summary                                                  | Choose a way to pay                                                                                                    |        |
|------------------------------------------------------------------------|------------------------------------------------------------|----------------------------------------------------------------------------------------------------|--------|
| scrptions<br># Subscription<br>price: \$2,900.00<br>mtby: 1<br>m total | Amount<br>\$2,000.00<br>\$2,000.00<br>Total \$2,000.00 USD | Pay with my PayPal account Log in to your account to complete the pointese Email     elizabeth@geosynthetica.net     PayPal password     This is a private computer. Were this?     Log in     Eorool email or password? | PayPal |
|                                                                        |                                                            | Pay with a debit or credit card, or Bill Me Later<br>(Optional) Join PayPal for frater future chectiout                                                                                                    |        |

9. Once you have completed your payment, your account is created! You should be redirected to <u>www.SIMShift.com</u>. If not, you may manually return to the site.

### Log In & Begin Using SIMShift

1. Go to <u>www.SIMShift.com</u> and choose "**Log-In**" from the top right of the page.

|                                                                                                    | Contact Pricing Register Log In |
|----------------------------------------------------------------------------------------------------|---------------------------------|
| IMShift is a powerful web based application which<br>Nows users to swittly and effectively graph and shift<br>IM (Stepped Isothermal Method) data to create a<br>reep Strain Master Curve.                                                                                                    |                                 |
| MiShift allows the user to load, plot and modify<br>unes using either strain or creep modulus shifting<br>oom tools allow users to inspect the transition<br>reas between each step thim and dean<br>imperature data in just a couple of clicks. Reports,<br>raphs and data can be downloaded in a variety of<br>ifferent formats including but not limited to: PDF,<br>NG, JPG and MS Excel. |                                 |

2. Log In using the Username and Password established during the registration process.

| SIMSHIFT                                                                         | Contact Pricing Register Log In |
|----------------------------------------------------------------------------------|---------------------------------|
| Log In                                                                           |                                 |
| Please enter your username and password.  Account Information Username: Instance |                                 |
| Password:                                                                        |                                 |
|                                                                                  |                                 |

### Create a Test & Add Test Data

1. Once you have successfully logged in you will be presented with the dashboard. By default, this should be on the "**My Tests**" tab. If it is not, navigate to the "**My Tests**" tab on the left of the screen to create a test and load data.

| S/MSH/FT                                                                                                    | Welcome, jnelson.                                     | shboard Contact                                   | Pricing Log Out                                          |
|----------------------------------------------------------------------------------------------------|-------------------------------------------------------|---------------------------------------------------|----------------------------------------------------------|
| MY TESTS N / PROFILE MY SUBSCRIPTION                                                                                               |                                                       |                                                   |                                                          |
| My Tests                                                                                                    |                                                       |                                                   | ADD TEST DATA                                            |
| My Tests<br>Test Name                                                                                                    | Date Added                                            | Last Modified                                     | ADD TEST DATA<br>Actions                                 |
| My Tests<br>Test Name<br>481-GRI-Round Robin-D638T1                                                                                | <b>Date Added</b><br>4/2/2014                         | Last Modified<br>7/2/2014                         | ADD TEST DATA<br>Actions<br>VIEW Archive                 |
| My Tests           Test Name           481-GRI-Round Robin-D638T1           481-GRI-Round Robin-D638T4                             | <b>Date Added</b><br>4/2/2014<br>4/2/2014             | Last Modified<br>7/2/2014<br>4/2/2014             | ADD TEST DATA<br>Actions<br>VIEW ARCHIVE<br>VIEW ARCHIVE |
| My Tests           Test Name           481-GRI-Round Robin-D638T1           481-GRI-Round Robin-D638T4           746h6300kn7210y11 | <b>Date Added</b><br>4/2/2014<br>4/2/2014<br>4/2/2014 | Last Modified<br>7/2/2014<br>4/2/2014<br>4/2/2014 | ADD TEST DATA<br>Actions<br>VIEW ARCHIVE<br>VIEW ARCHIVE |

 Prepare your CSV Data File. In order to add test data to SIMShift you must create a CSV file using excel or similar spreadsheet program. Add data to the CSV in consecutive columns in EXACTLY this order:

Temperature | Time | Strain | Stress

The resulting CSV spreadsheet should look something like this where, Column A is Temperature, Column B is Time, Column C is Strain and Column D is Stress data for One Step.

| 1  | A         | В    | C          | D         |
|----|-----------|------|------------|-----------|
| 1  | 22.955246 | 0.26 | 0          | 4.6006625 |
| 2  | 22.952242 | 0.56 | 0.00048449 | 4.6006625 |
| 3  | 22.976147 | 1.06 | -0.0022286 | 4.6006625 |
| 4  | 22.983031 | 1.56 | -0.0003876 | 4.6006625 |
| 5  | 22.985034 | 2.06 | -0.0002907 | 4.6006625 |
| 6  | 22.998927 | 2.56 | -0.0001938 | 4.6006625 |
| 7  | 22.992418 | 3.06 | -0.0027131 | 4.6006625 |
| 8  | 22.992293 | 3.56 | -0.000969  | 4.6006625 |
| 9  | 22.988663 | 4.06 | 0.00106587 | 4.6006625 |
| 10 | 22.985409 | 4.56 | 0.00174415 | 4.6006625 |
| 11 | 22.977524 | 5.06 | -9.69E-05  | 4.6006625 |
| 12 | 22.954244 | 5.56 | 0.00125967 | 4.6006625 |
| 13 | 22.972518 | 6.08 | 0.0038759  | 4.6006625 |
| 14 | 22.972893 | 6.56 | 0.00232554 | 4.6006625 |

3. Add data for each step consecutively in the columns to the right of the previous step:

| -   | STE                  | P 1         | -         | S        | TEP          | 2           |            | S         | TEP         | 3           |             | ST            | EP          | 4                |
|-----|----------------------|-------------|-----------|----------|--------------|-------------|------------|-----------|-------------|-------------|-------------|---------------|-------------|------------------|
| 13  |                      |             | Martin Co | - Marine | - Aleren     |             |            |           | - Cathorne  |             |             | in the second | and Reality | - and the second |
| ш.  | 20013.17 1.085832722 | 500.092013  | 50.394868 | 30001.96 | 1.47526354   | 500.092013  | . 55,99554 | 3999L76   | 1.908493    | 300.093013  | 63.37793    | 49981.36      | 2.28203163  | 500.09201        |
| 2   | 1004117 1.10501841   | 500.092013  | 45.630885 | 30033.96 | 3.49706546   | 500.092011  | 52.856599  | 40021.76  | 1.94572792  | 200.093013  | 59,770625   | 50011.56      | 3.32379445  | 500.09201        |
|     | 20072.57 1.11180134  | 500.892013  | 44.556023 | 30061.96 | 1.50646451   | 500.092015  | 51,741395  | 40051.76  | 1.95209584  | 500.090013  | 58.720904   | 50041.55      | 2.33794145  | 500.09201        |
| 4   | 20102.17 1.11858406  | 500.092013  | 44.454537 | 10093.96 | 1712121105   | 500.092013  | 51,4327    | 40081.76  | 1.95975074  | 500.092013  | 56.5399823  | 50075.55      | 2.34511186  | 500.09205        |
| 3   | 20132.17 1.12255685  | 500.092013  | 44.372036 | 30121.96 | 171130465    | 500.092013  | 32.564894  | 40511.76  | 1.97099084  | 500.092013  | 58.897788   | 50101.55      | 2.34581086  | 500.05201        |
| 4   | 20162.17 1.12682034  | 500.092013  | 44.444254 | 30151.96 | 1.52458433   | 500.092013  | 51.426447  | 40141.76  | 3.97282879  | 500.092013  | 58.561826   | 50131.55      | 2.25819302  | 500.04201        |
| 1   | 20192.10 1.13263419  | 500.092018  | 44.368407 | 30181.96 | 1.53039918   | 500.092018  | 51.584894  | 40175.76  | 1.98077745  | 300.092013  | 58.471145   | 50141.55      | 2.36136371  | 500.09201        |
| .8  | 20222.16 1.13457214  | 500.092053  | 44.364026 | 10211.96 | 1.3.3844067  | 500.092013  | 51.413297  | 40201.76  | 1,08620374  | 500.092013  | 58.497618   | 50101.55      | 2.57001451  | 500.08201        |
|     | 20252.38 1.14145385  | \$00.092013 | 44.450532 | 30245.96 | 1.54144448   | 500.092013  | 51.528261  | 40231.76  | 1.99211489  | 500.092013  | 58.513892   | 50221.55      | 2.1702083   | 500.09201        |
| 30  | 20283.18 1.14300221  | 500.092013  | 44.437495 | 30271.96 | 1.54667625   | 500.092013  | \$1.822442 | 40281.75  | 1.99628108  | 100.062013  | 54.586212   | 50251.55      | 2.37650963  | 300.29201        |
| 88  | 201112.16 1.14920365 | 500.092018  | 44.879671 | 10301.96 | 1.54813041   | 500.092018  | \$1,856733 | 40291.75  | 1.00880041  | 500.092033  | 58.447504   | 50281.55      | 2.37941356  | 500.09201        |
| 12  | 2034118 115230437    | \$00.092013 | 84.413086 | 30331.96 | \$ \$5501013 | 500.092018  | SL437088   | 400.21.75 | 3.00199803  | 500.090013  | \$8.544178  | \$0111.55     | 2.38280497  | 500.05281        |
| 13  | 20372.18 1.15585473  | \$00.093053 | 44.403828 | 10163.96 | 135530703    | 100.093018  | 51.862784  | 40355.75  | 2.00723049  | 300.092013  | 58.70188    | 90341.55      | 2.38178158  | 100.25201        |
| 14  | 20403.3# 1.15588957  | 500.092013  | 44.306703 | 30391.96 | 1.16431849   | 500.092013  | 31.632956  | 40381.75  | 2.01362572  | 300.093013  | 58.570336   | 50371.55      | 2,2929792   | 300.09201        |
| 15  | 20412.18 1.15995438  | 500.092013  | 44.347349 | 30423.95 | \$36440918   | 500.092013  | 51.324567  | 40411.75  | 3.014788.89 | 300.092013  | 58-00851    | 50401.55      | 2.39482025  | 300.09201        |
| 26  | 20462.18 1.16325378  | 500.092018  | 44.476545 | 30451.95 | 1,54876957   | 500.092013  | \$1.57751  | 40441.75  | 3.00343957  | 500.093013  | 58.509008   | 50411.55      | 1.40737825  | 500.09201        |
| \$2 | 20492.58 1.16509481  | 500.092018  | 44.548387 | 30483.95 | 1.57167649   | 500.09201h  | 33.65243   | 40471.75  | 2-02302477  | 500.090013  | 58.541424   | 50481.55      | 2.40237825  | 500-09261        |
| 16  | 20522.58 1.1660638   | 500.092013  | 44,430987 | N0513.95 | 1.57583094   | 500.092013  | 51.65548   | 40501.75  | 2.02525341  | \$00.093013 | 54.585731   | 30491.55      | 2.40547897  | 500.09204        |
| 2.9 | 20152.16 1.17139338  | 500.092018  | 44.55064  | 10541.95 | 1.57816862   | 500.092011  | 51.64372   | 40531.75  | 3.02806384  | 100.002013  | 18.6419338  | 50521.55      | 2.41140001  | 100.05201        |
| 30  | 20583.11 1.17216214  | 500.092013  | 44.516471 | 30571.95 | 1.54030657   | 500.092011  | 31.580138  | 46541.75  | 2-01281141  | 300.092033  | 54.499621   | 50551.55      | 2.41536291  | 100.01201        |
| 15  | 2061215 117623803    | 500.092013  | 44.485306 | 30601.95 | 1.58524213   | 500.092018  | 51.663495  | 40591.75  | 2.03736559  | 500.090013  | 18 164414   | \$0581.55     | 2.41458733  | 500.09205        |
| 22  | 20642.15 1.17711013  | 500.092013  | 44.454141 | 10631.95 | 1.58514524   | 500.092018  | 51,596429  | 40621.75  | 2.01765628  | 500.092013  | 58.598122   | 50611.54      | 2.41875392  | 500.09201        |
| 23  | 20672.15 1.18198983  | 500.092013  | 44.557278 | 10661.95 | 1 58824595   | \$00.092013 | 51,710555  | 40651.75  | 2.04414881  | \$80.092011 | 58.687236   | 50641.54      | 2.42078877  | \$00.01201       |
| 24  | 20702.11 1.18179604  | 500.092013  | 44,483053 | 30601.95 | 1.50144357   | 500.092013  | \$1,705799 | 40681.75  | 2.04424531  | 100.092011  | 18.534043   | 50673.54      | 2.42550879  | 100.01201        |
| 25  | 20782.15 1.18457121  | 500.092013  | 44,470037 | 10721-95 | 1.59454429   | 500.092015  | 51.613055  | 45711.75  | 2.04647395  | 100.000011  | 18.691622   | 30701.54      | 2.4203/4897 | 500.09201        |
| 36  | 2076215 11890185     | 500.092013  | 44,511715 | 10753.95 | 1.00006744   | 500.092018  | 51.852505  | 40741.74  | 2.04995226  | 500.090013  | 58 745936   | 50731.54      | 2.424955.36 | 500.09201        |
| 32  | 20202.55 4 HOLESTON  | 500.003168  | A4 830338 | NOTES OF | S ADDRESSES  | 500.092018  | SL BRIDDA  | ADTS TA   | TARABASIN   | STR. DECKS. | 4.8 21.18ML | 407363 6.8    | 3,41408,121 | 100 0000         |

Once this data is formatted, you are ready to create the test.

- Click on the "Add Test Data" button on the right side of your screen
- 5. Type the name of this test into the "Test Name Field" this is how you will see the test listed in your dashboard, it's a good idea to establish a naming convention which will help you identify the test later.
- Select the CSV file from your computer by clicking on the "Choose File" button. Once you see the file name to the right of the "Choose File" button, click on "Create Test". If you have

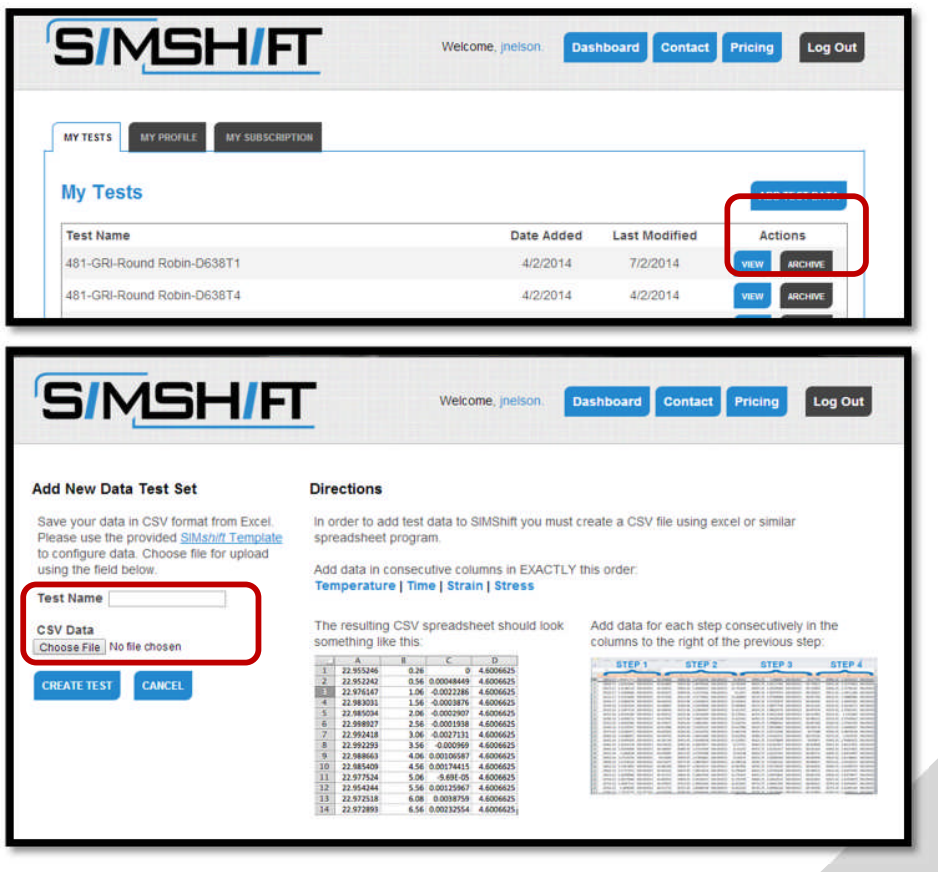

chosen the wrong file you can click on "Cancel" to restart the process.

7. Once the data has loaded you will be delivered to your account dashboard. The new test will load at the bottom of the page. *NOTE: you can also see the number of tests remaining in your subscription at the bottom of the page.* 

| Recycled-B1-1000psi-09d8           | 4/2/2014  | 4/2/2014  | VIEW |
|------------------------------------|-----------|-----------|------|
| TRI Data-RR4-A-1-TRI Shifted       | 4/2/2014  | 4/2/2014  |      |
| ADS Data-TRI Analysis-PE1-simshift | 4/2/2014  | 4/2/2014  |      |
| ADS Data-TRI Analysis-PP1-simshift | 4/2/2014  | 4/2/2014  | VIEW |
| Demonstration                      | 4/11/2014 | 4/11/2014 | VIEW |
| demonstration 1                    | 4/11/2014 | 4/11/2014 | VIEW |
| Demo                               | 4/11/2014 | 4/11/2014 | VIEW |
| SIM Test                           | 4/11/2014 | 4/25/2014 | VIEW |
| ADS Data-PE1-500                   | 5/3/2014  | 5/3/2014  | VIEW |
| ADS Data-PE2-500                   | 5/3/2014  | 5/3/2014  |      |
| ADS Data-PP1-500                   | 5/3/2014  | 5/3/2014  |      |
| ADS Data-PP2-500                   | 5/3/2014  | 5/3/2014  |      |
| TRI Data-PE-500a                   | 5/3/2014  | 5/3/2014  | VIEW |
| TRI Data-PE-500b                   | 5/3/2014  | 5/3/2014  | VIEW |
| TRI Data-PP-500a                   | 5/3/2014  | 5/3/2014  |      |
| TRI Data-PP-500a-2                 | 5/3/2014  | 7/8/2014  |      |
| elizabethtest                      | 7/15/2014 | 7/15/2014 |      |

8. To view the data, click on the "**View**" button to the right of the appropriate test name.

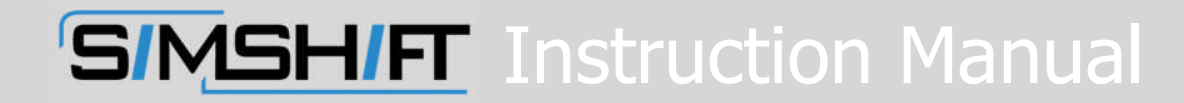

#### **View & Edit Step Transitions**

1. The initial screen will show RAW data as imported into the test. You may go directly to the shifted data by clicking on the "Shifted" button or you may inspect each of the steps and the corresponding transitions by using the buttons above the graphs.

|                                                                                                    | minutes Legisl                                                                                                    |
|----------------------------------------------------------------------------------------------------|----------------------------------------------------------------------------------------------------|
| TRI Data-PP-500a-2                                                                                                    | NILE EXAMPLE SLOWE                                                                                                    |
| Click on the Brithed racio output below to very the BMI Britt's interpretation of both the Btrain and Creep Modulus sur-                                                                                                    | 5                                                                                                    |
| To view or exit any of the tage transitions does the corresponding subtor below which will baie you to the corresponding State Transition Sorwer with show you to view in occas and take does not the specified steps with the previous to the correspondence to the specified steps with the previous to the correspondence to the specified steps with the transition between to the specified steps with the steps transition of the top transition to the correspondence to the correspondence t | p Thankagala Bolmen The<br>are Holps, You viti alka de adre                                                                                                    |
| +Max   -51+52   -52+53   -53+54   -34+55   -55+56   -56+57   -57+55                                                                                                    | = 2016s                                                                                                    |
| Raw Data                                                                                                    |                                                                                                    |
| at State Over                                                                                                    | Raw   US1>S2   US2>S3   US3>S4   US4>S5   US5>S5   US6>S7   US7>S8   US1>S6   US6>S7   US7>S8   US1>S6   US6>S7   US7>S8   US7>S8   US1>S6   US6>S7   US7>S8   US7>S8   US1>S6   US6>S7   US7>S8   US7>S8 |
|                                                                                                    |                                                                                                    |
|                                                                                                    |                                                                                                    |
|                                                                                                    |                                                                                                    |
|                                                                                                    |                                                                                                    |
|                                                                                                    |                                                                                                    |
| 24 10. 25 20. 40 20. 10. 10. 10. 10.                                                                                                    | n                                                                                                    |
|                                                                                                    | III Contraction of the second second se                                                                                                    |
| Medulus Dram                                                                                                    | a                                                                                                    |
|                                                                                                    |                                                                                                    |
| 125                                                                                                    |                                                                                                    |
|                                                                                                    |                                                                                                    |
|                                                                                                    | -                                                                                                    |
|                                                                                                    |                                                                                                    |
|                                                                                                    |                                                                                                    |
| 1025 B. 101 276 295 105 105 82 7(s                                                                                                    | n                                                                                                    |
| - Dat 1 - Dat 2 - Dat 2 - Dat 4 - Dat 4 - Dat 5 - Dat 7 - Dat 7                                                                                                    |                                                                                                    |
|                                                                                                    |                                                                                                    |
|                                                                                                    |                                                                                                    |

Select any button to the left of a step combination to view and edit the two specified steps and the corresponding transition.

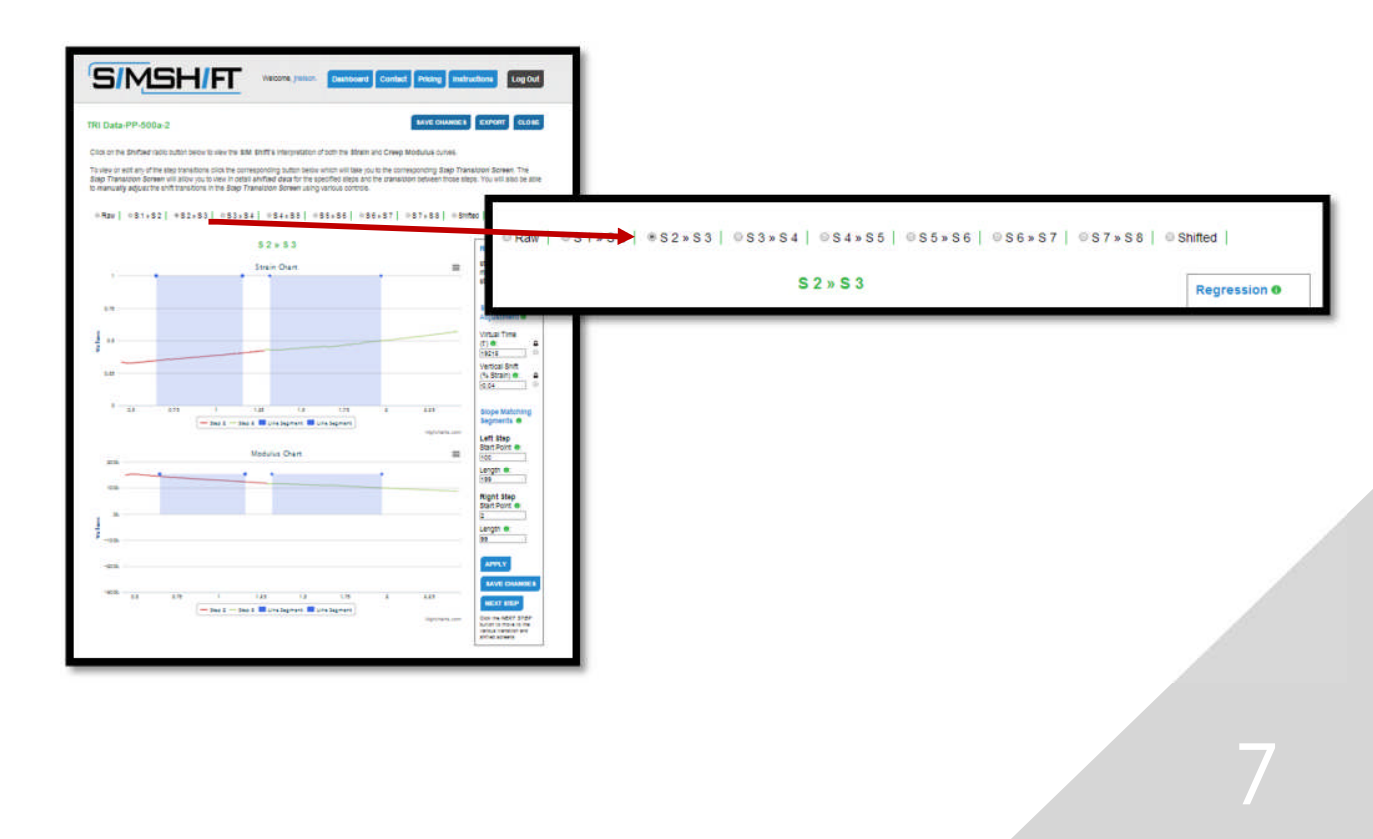

#### **Step Transition Screen Attributes**

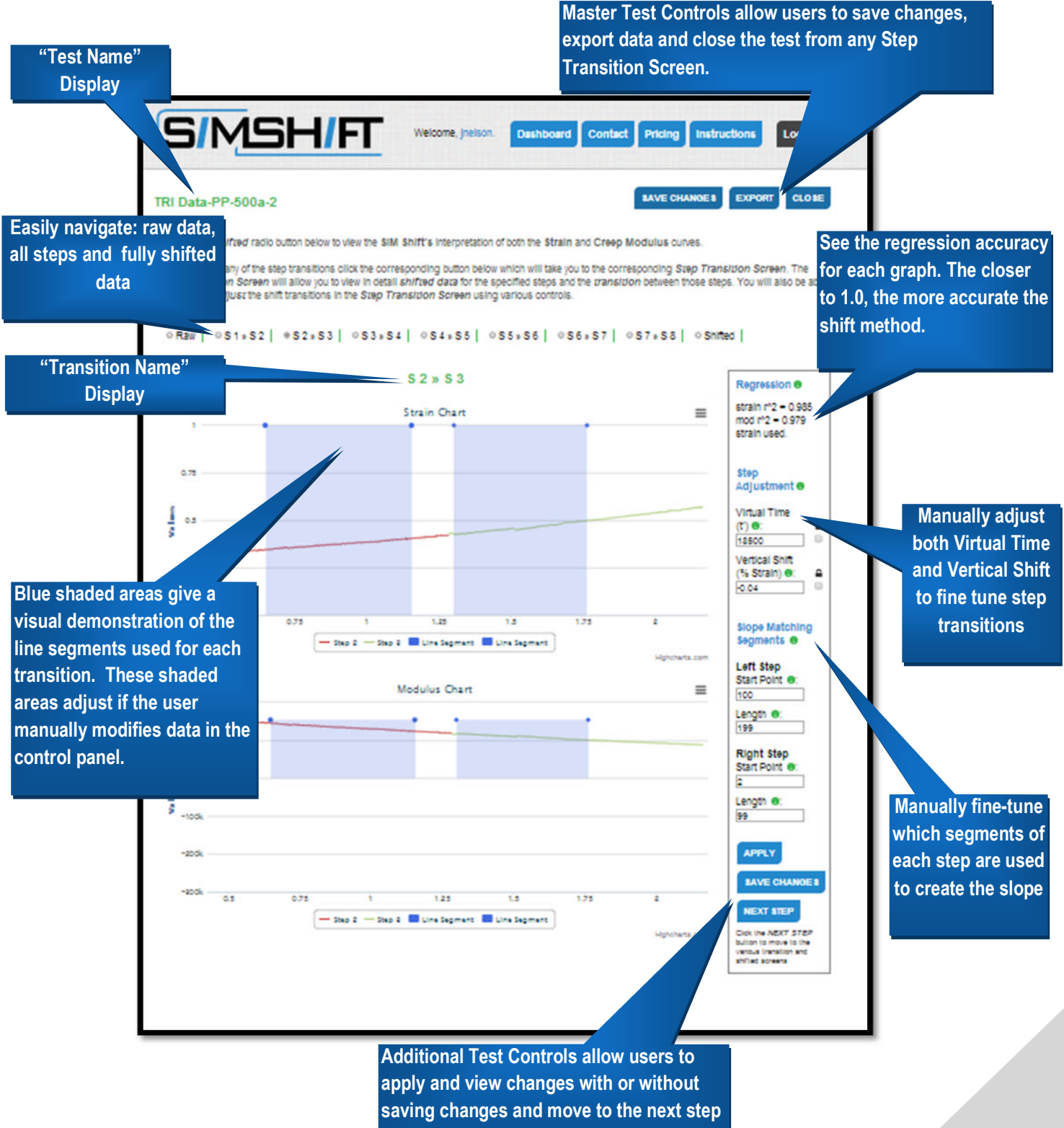

transition.

8

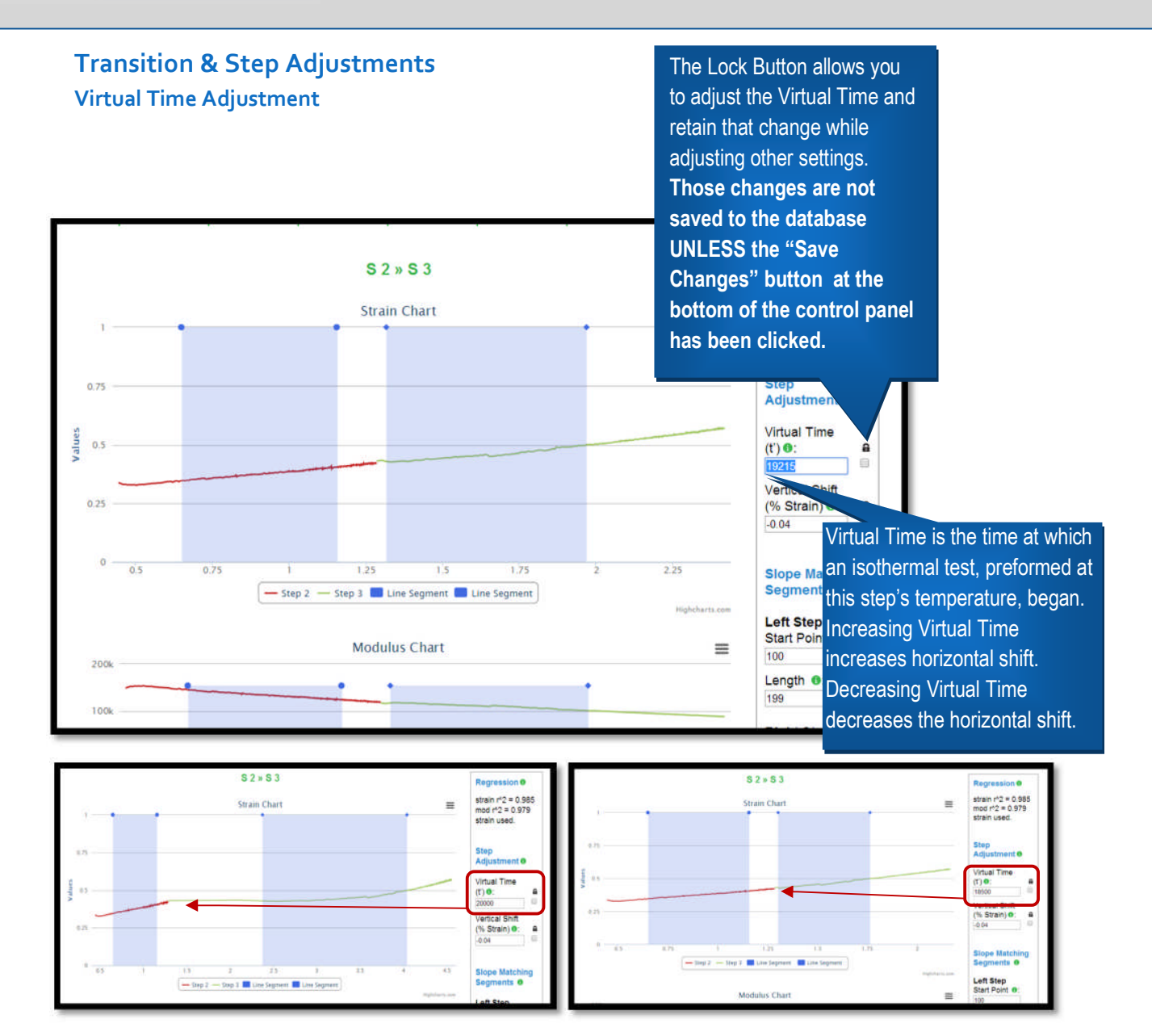

- 1. Adjust the Virtual Time of the right step by modifying the number in the "Virtual Time."
- 2. There is no need to click on "Apply." This change will happen automatically. Occasionally (particularly in Chrome), this may be slow; to speed the process, you may click your cursor into a different field.
- 3. If you would like to keep the value while making other adjustments to the step, check the **a "Lock**" field to the right of the **"Virtual Time**" field.
- 4. If you would like to permanently modify the record, you must click on the "**Save Changes**" button before exiting the step.

#### **Vertical Shift Adjustment**

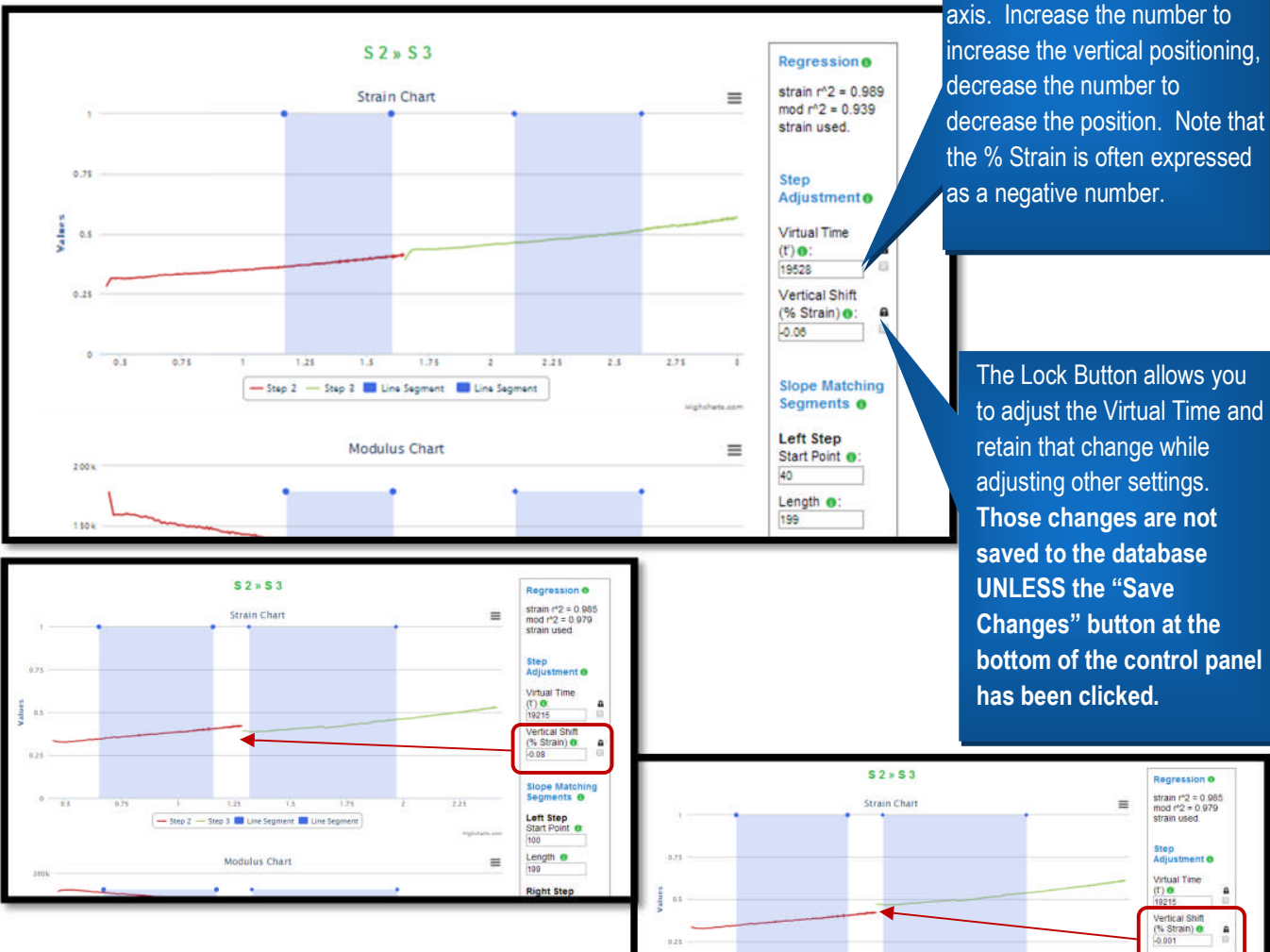

5. Adjust the vertical positioning of the right step by modifying the number in the "Vertical Shift" field.

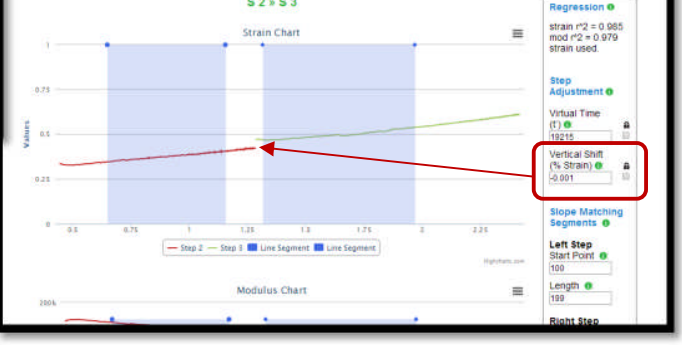

The Vertical Shift adjustment allows the user to adjust the

vertical alignment of the step so that it is higher or lower on the Y

- 6. There is no need to apply this change; it will happen automatically. Occasionally (particularly in Chrome), this may be slow. To speed the process, you may click your cursor into a different field
- 7. If you would like to keep the value while making other adjustments to the step check the **b** "Lock" field to the right of the "Vertical Shift" field.
- 8. If you would like to permanently modify the record, you must click on the "Save **Changes**" button before exiting the step.
- 9. To revert to the original values at any point, *before* clicking "Save Changes" you may re-click the relevant **Step Transition Button** at the top of the chart.

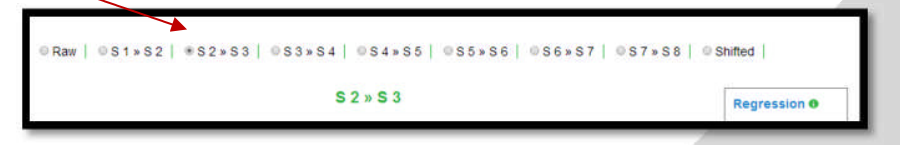

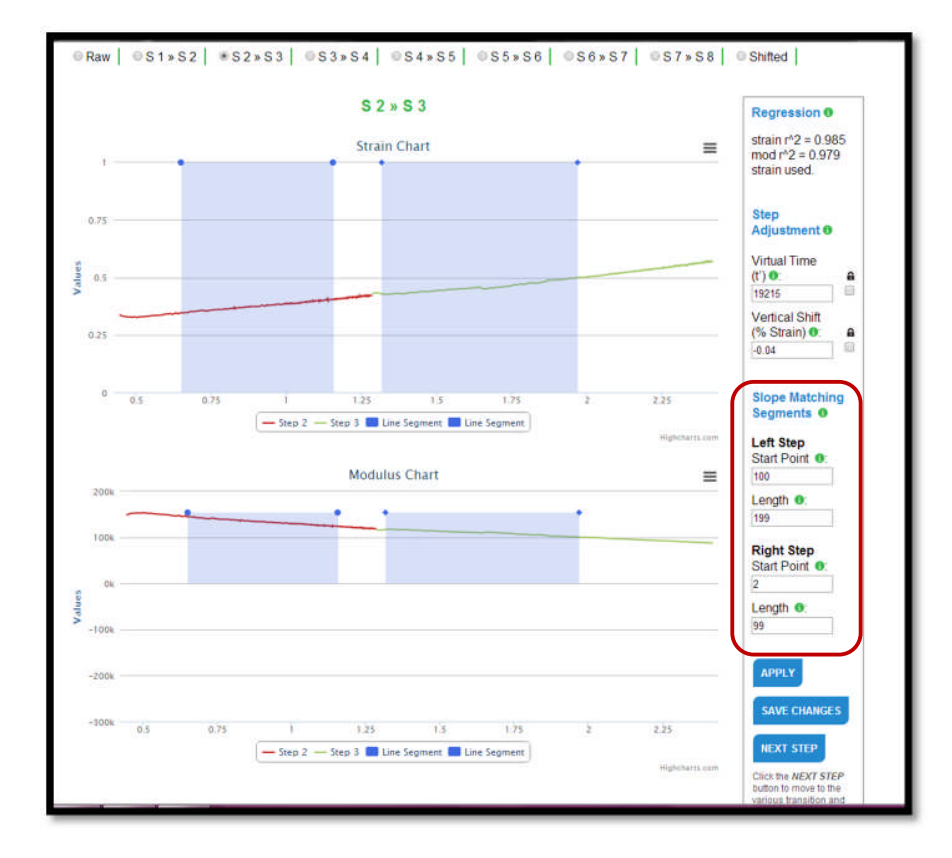

#### Slope Matching Segment - Adjustments

**Slope Matching Segments** are the blue shaded areas on each of the steps. These are the areas which are used to match the two steps, trimming the middle un-shaded areas from each step to account for the transition in temperature and strain.

You may adjust the segments used by modifying the values in the "Slope Matching Segments" portion of the tool bar. The first "Left Step" field pertains to the left-most step in the chart. In this case, Step 2. The "Right Step" field pertains to the right-most step in the chart, in this case, Step 3. Modification of these values will result in adjustments to both the Strain and Modulus Charts.

#### Left Step

- The Start Point value refers to the number of data points to the left of the end of that step at which the segment begins.
- Length is the number of data points, counting left from the Start Point contained in the segment.

#### **Right Step**

The Start Point value refers to the number of data points to the right of the beginning of that step at which the segment begins.

 Length is the number of data points, counting right from the Start Point contained in the segment.

Modify the values in these fields and click **Apply Changes** to see the result. Changes will not be permanently saved to the record unless the **Save Changes** button has been clicked. To revert to the original values at any point, *before* clicking **Save Changes** you may re-click the relevant **Step Transition Button** at the top of the chart.

| Raw | @\$1*\$2 \$\$2*\$3 @\$3*\$4 @\$4*\$5 @\$5*\$6 @\$6*\$7 @\$ | 7 » S 8 9 Shifted |
|-----|------------------------------------------------------------|-------------------|
|     |                                                            |                   |
|     | 60.00                                                      |                   |
|     | 52 8 5 3                                                   | Regression 0      |

### View and Print Shifted Data

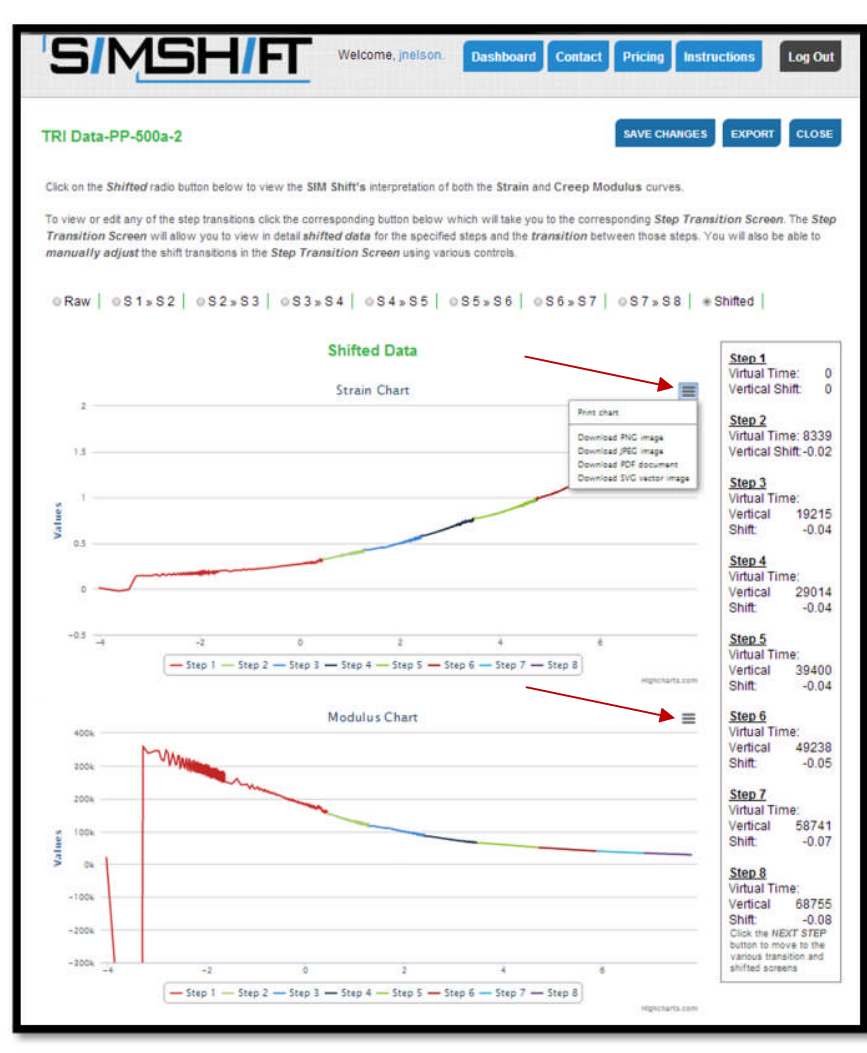

#### View Shifted Data

Click on the "**Shifted**" button on the right end of the transition bar to view all of the steps shifted into both the Strain and the Modulus. This may be done at the beginning of the session to view the SIM*Shift* interpretation of the data or at any time while you are adjusting the data.

#### Download Data

To download the data in spreadsheet format, click on the "**Export**" button near the top right of the page. Save the file to your computer.

#### Download Shifted Charts

To download either chart select the icon on the top right of the relevant chart to view the download options. Charts may be

downloaded in a variety of file formats including PNG, JPG, PDF or SVG.